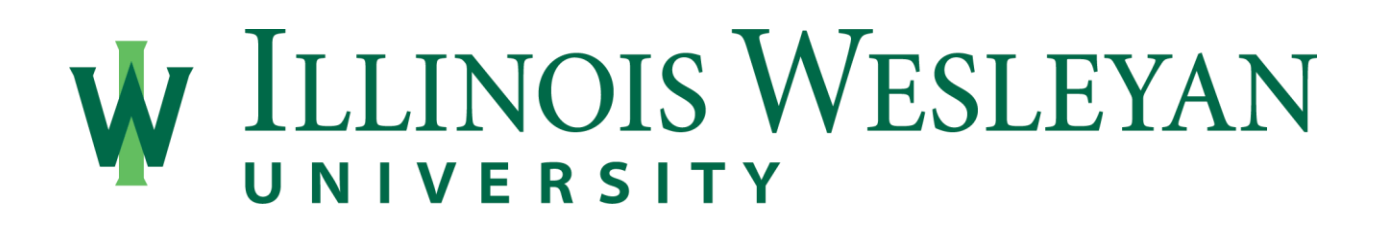

## Financial Aid Awards Are Online!

You are able to view, accept, and modify your financial aid online. Please use the instructions below to locate and complete your financial aid information.

- 1. Log in to MyIWU
- 2. Click on "Banner Self Service" on the left side of the screen
- 3. Click on "Ellucian Banner"
- 4. Locate the "Financial Aid" box and Click on "Your Financial Aid Account"
- 5. Click on the "Award Offer" tab
- 6. To accept and/or decline aid, click on the "Select" box under Take Action
  - > Choose Accept/Decline/Modify in the drop down menu next to each award
- 7. Click on Submit

If you have any problems accessing your MyIWU, please call the IWU Help Desk at 309-556-3900.

If you have any questions about accepting your aid or completing your documents, please call the Financial Aid Office at 309-556-3096.